#### Convertir ses photos en N/B avec Gimp

Conférence présentée par :

**Robert Viseur** 

Rencontres Mondiales du Logiciel Libre 2015

Beauvais, le 07 juillet 2015

Ce support de présentation est diffusé sous licence CC-BY-ND.

### Agenda

- Introduction.
- Partie 1 Création d'une photo en Noir & Blanc.
- Partie 2 Fonctionnalités utiles au delà de la conversion.
- Partie 3 Comparaison à la conversion Noir&Blanc sous Adobe Lightroom.
- Conclusion.

#### Introduction

# Qui suis-je ? (1/2)

- Je suis : Robert VISEUR.
- Ingénieur civil, Docteur en sciences appliquées de la Faculté Polytechnique de l'UMONS (www.umons.ac.be).
- Assistant dans le Service d'Économie et de Management de l'Innovation de la Faculté Polytechnique de l'UMONS (www.umons.ac.be).
- Senior R&D Expert au CETIC (www.cetic.be).
- Photographe indépendant et...
- Développeur d'automates de prise de vue (www.ecocentric.be).

## Qui suis-je? (2/2)

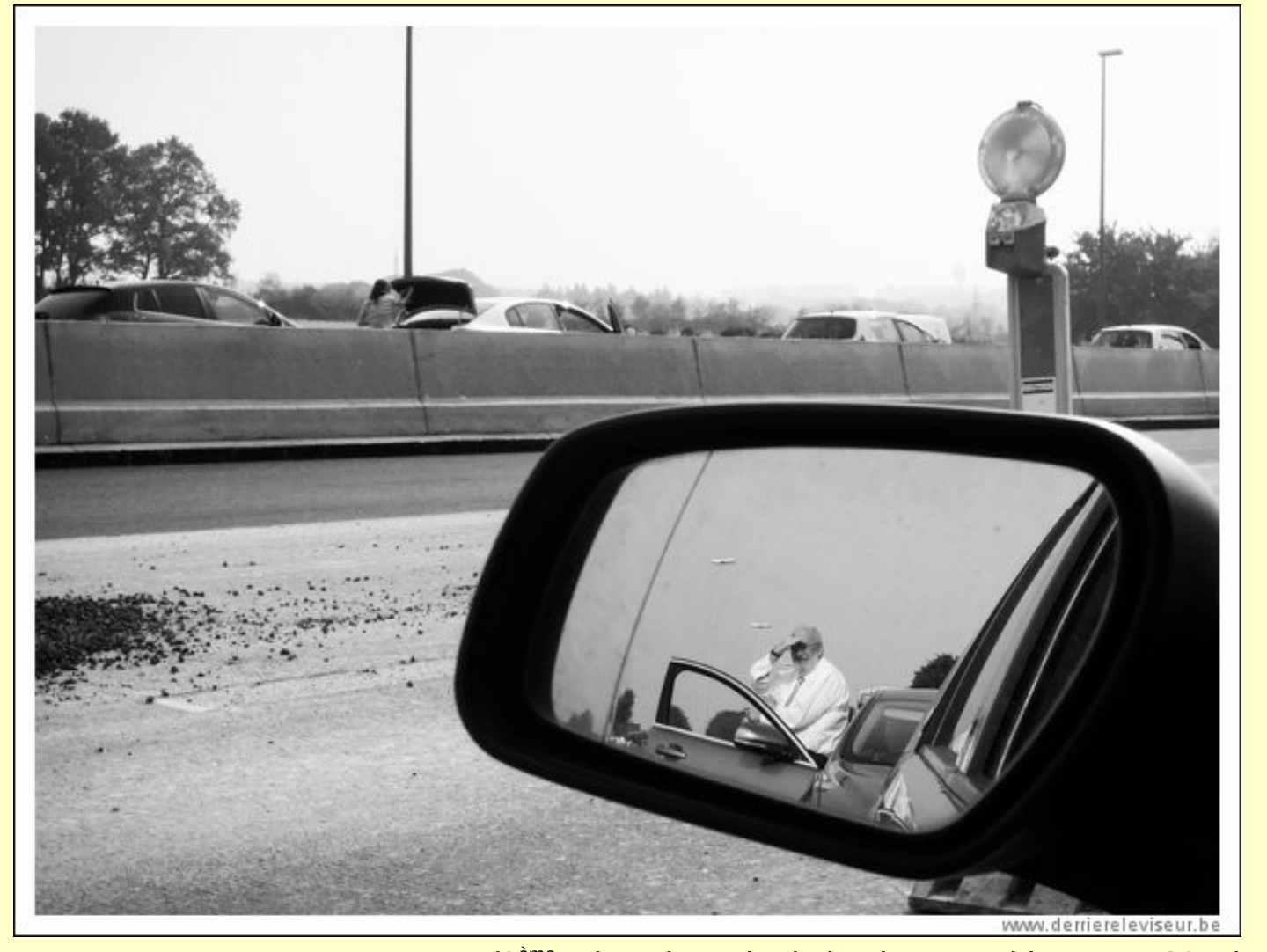

(3<sup>ème</sup> prix, Triennale de la photographie, Mons 2015)

### Motivation... et quête (1/2)

• Comment obtenir une photographie Noir&Blanc contrastée et nuancée ?!

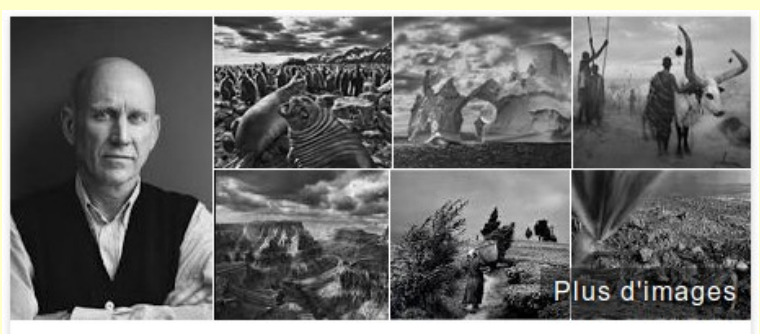

#### Sebastião Salgado

Photographe

Sebastião Ribeiro Salgado est un photographe brésilien. Wikipédia Nalssance : 8 février 1944 (71 ans), Aimorés, Minas Gerais, Brésil Livres : Genesis, De ma terre à la Terre, Berceau de l'inégalité, plus... Enfant : Juliano Ribeiro Salgado Œuvres d'art : Untitled, Serra Pelada, Brazil, plus... Distinctions et récompenses : Prix international de la Fondation Hasselblad, plus...

Formation : Université de Paris, Université de São Paulo

#### Motivation... et quête (2/2)

#### Solution ?

Travail dès la prise de vue...

Jusqu'au <u>développement logiciel</u>...

Et, enfin, l'impression.

# Logiciels libres et photographie

- Nombreux logiciels libres utiles pour les photographes.
- Exemples :
  - Gimp.
  - UFraw (+ RawTherapee, Darktable, Photivo,...).
  - Hugin.
  - Enfuse.

# Gimp (1/2)

- Logiciel libre de retouche d'images « équivalent » à Adobe Photoshop.
- Usages :
  - Recadrer,
  - passer en noir&blanc,
  - accentuer les détails,
  - améliorer les couleurs,
  - ...
- Plus d'infos : www.gimp.org.

# Gimp (2/2)

• Manipulations plus créatives avec les calques et les masques de calques.

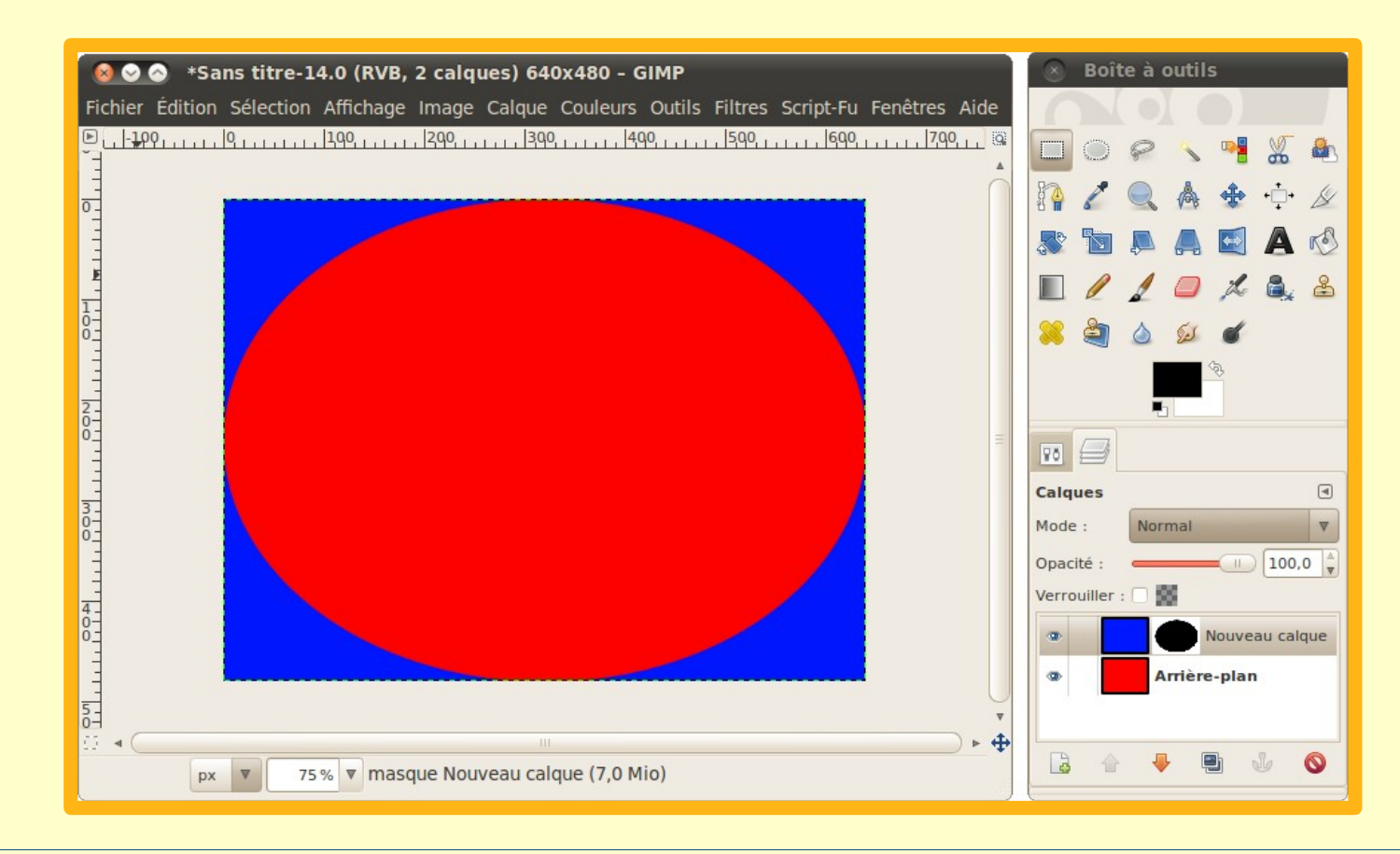

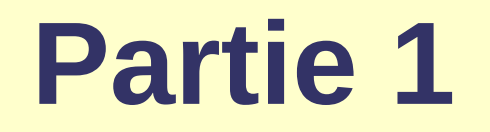

#### Création d'une photo en Noir & Blanc

#### Passer en noir et blanc (1/2)

- Plusieurs méthodes :
  - « Image » > « Mode » > « Niveaux de gris ».
    - Pas recommandé.
  - « Couleurs » > « Composants » > « Décomposer ».
    - Puis choisir une couche (R, V ou B).
  - « Couleurs » > « Désaturer ».
    - Sur base de la clarté ou de la luminosité.
      - Voir le mode de calcul sur http://docs.gimp.org/fr/gimp-tool-desaturate.html.

#### Passer en noir et blanc (2/2)

- Plusieurs méthodes (suite) :
  - « Couleurs » / « Composants » / « Mixeur de canaux ».
    - Option de rendu
      « Monochrome ».
    - Possibilité d'utiliser des réglages typés « films argentiques » (simulation de films N&B).
      - Exemple : Ilford HP5 → 23,37,40.

| Agfa 200X                   | 18,41,41                                                                                                    |
|-----------------------------|----------------------------------------------------------------------------------------------------|
| Agfapan 25                  | 25,39,36                                                                                                    |
| Agfapan 100                 | 21,40,39                                                                                                    |
| Agfapan 400                 | 20,41,39                                                                                                    |
| liford Delta 100            | 21,42,37                                                                                                    |
| liford Delta 400            | 22,42,36                                                                                                    |
| liford Delta 400 Pro & 3200 | 31,36,33                                                                                                    |
| liford FP4                  | 28,41,31                                                                                                    |
| liford HP5                  | 23,37,40                                                                                                    |
| llford Pan F                | 33,36,31                                                                                                    |
| liford SFX                  | 36,31,33                                                                                                    |
| llford XP2 Super            | 21,42,37                                                                                                    |
| Kodak Tmax 100              | 24,37,39                                                                                                    |
| Kodak Tmax 400              | 27,36,37                                                                                                    |
| Kodak Tri-X                 | 25,35,40                                                                                                    |
|                             | Agfa 200X<br>Agfapan 25<br>Agfapan 100<br>Agfapan 400<br>Ilford Delta 100<br>Ilford Delta 400<br>Ilford Delta 400 Pro & 3200<br>Ilford Delta 400 Pro & 3200<br>Ilford FP4<br>Ilford FP4<br>Ilford FP5<br>Ilford SFX<br>Ilford SFX<br>Ilford SFX<br>Ilford XP2 Super<br>Kodak Tmax 100<br>Kodak Tmax 400 |

Source : Petteri Sulonen.

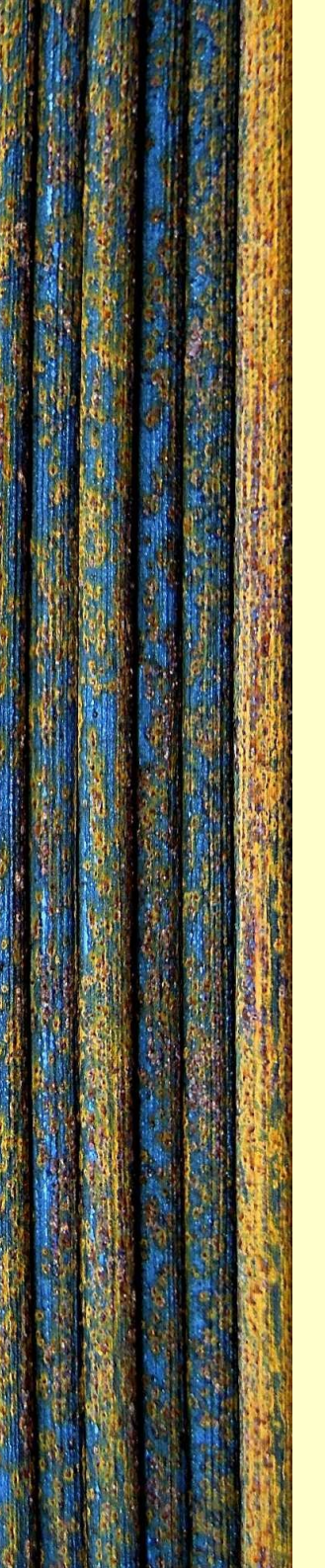

#### Pratiquer la désaturation partielle

- Appliquer la désaturation...
- sur une sélection...
- obtenue par un outil de détourage,
- comme (cf. « Boîte à outils ») :
  - I'« Outil ciseaux intelligents » ou…
  - I'« Outil d'extraction de premier plan ».

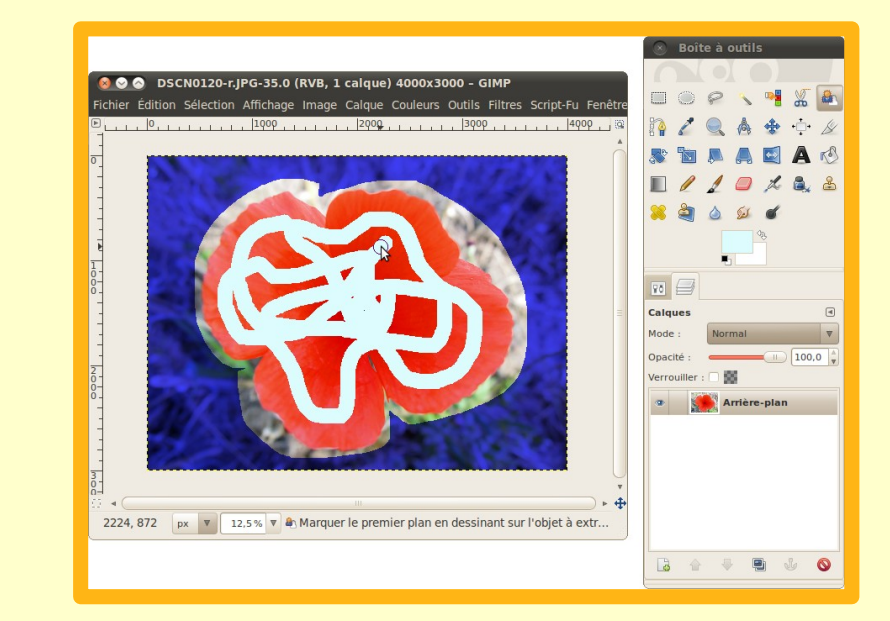

## Améliorer le contraste (1/2)

- Étape 1 : corriger les niveaux (histogramme).
  - Tester les niveaux.
    - Auto.
    - Manuel : point blanc / point noir.
    - Curseurs.
  - Choisir le meilleur rendu.

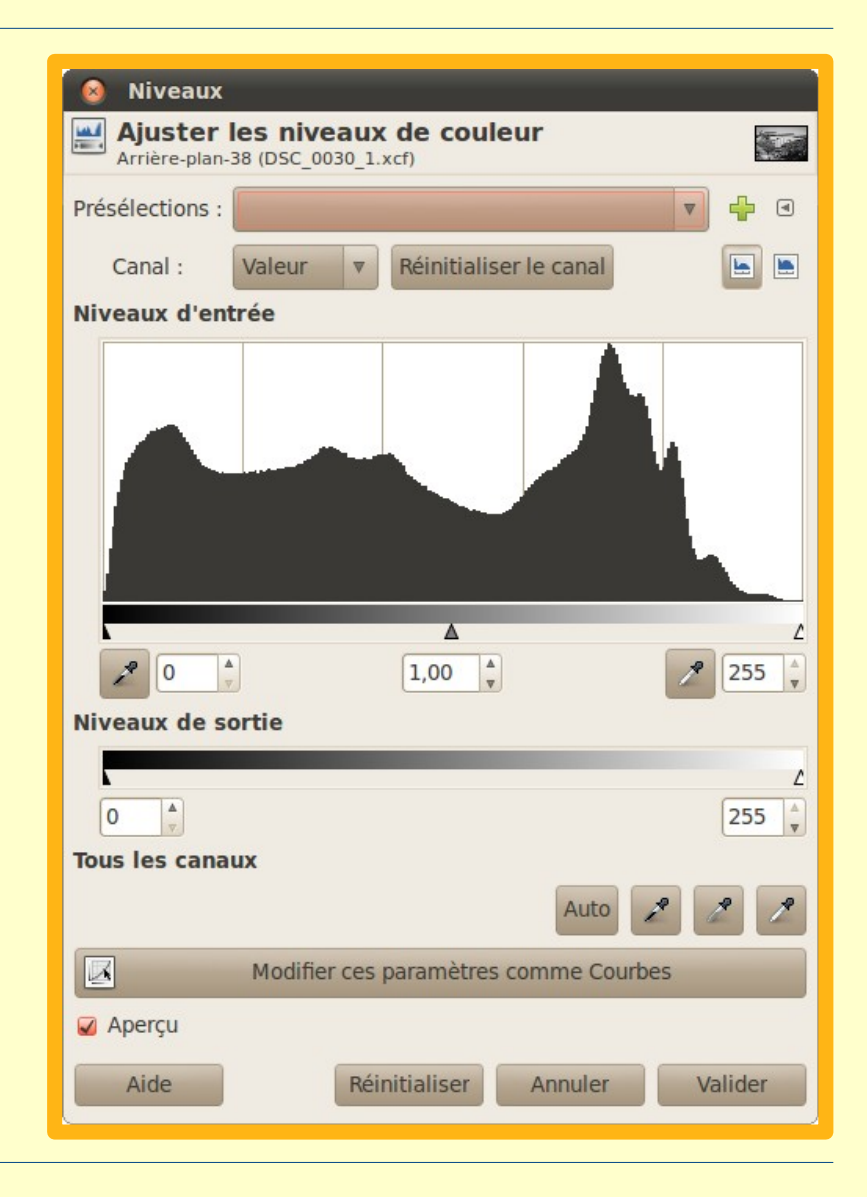

### Améliorer le contraste (2/2)

- Étape 2 : améliorer le contraste.
  - Méthode 1 :
    - Appliquer une courbe en S.
  - Méthode 2 :
    - Utiliser
      « Couleurs » /
      « Luminosité Contraste ».

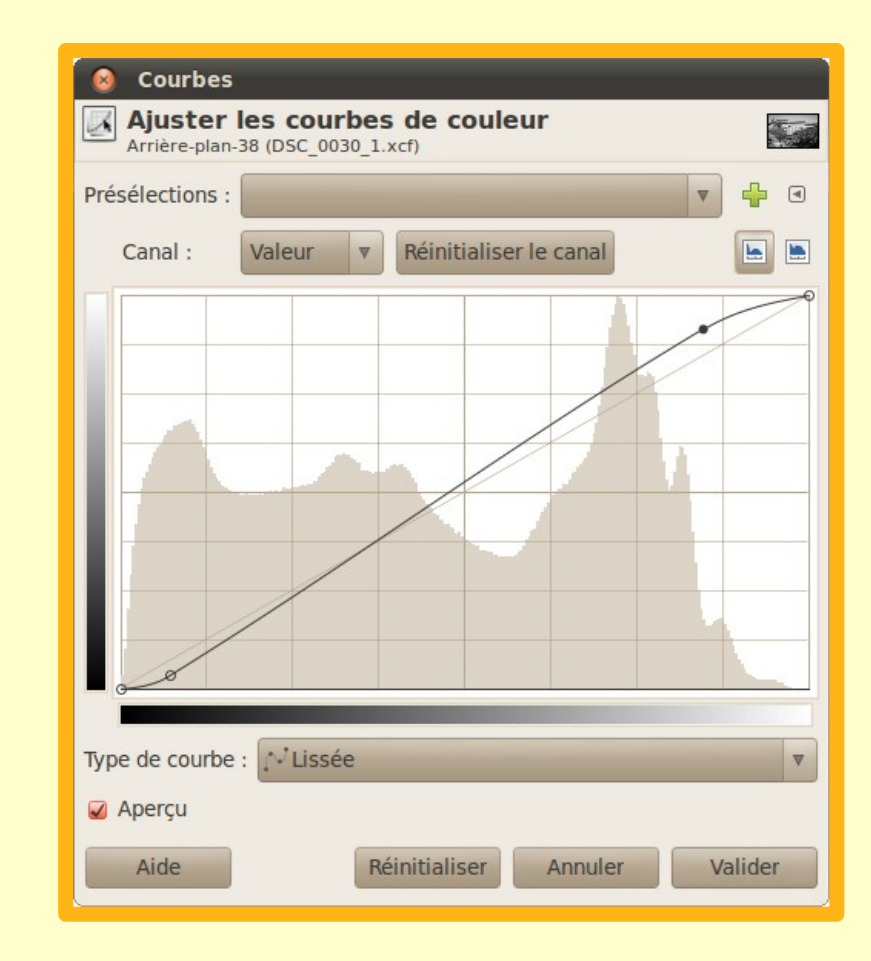

## Mon choix (expérience)

- <u>Étape 1</u>: conversion en Noir&Blanc avec « Couleurs » / « Désaturer » (tester les 3 modes et prendre la meilleur base).
- <u>Étape 2</u> : ajustement des niveaux (tester les différents modes et prendre le meilleur).
- Étape 3 : amélioration du contraste avec « Couleurs » / « Luminosité-Contraste ».

• Exceptions possibles !

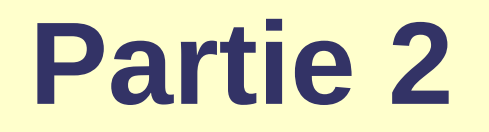

#### Fonctionnalités utiles au delà de la conversion

### « Fermer » la photo (vignettage) (1/2)

- Ouvrir la photo Noir&Blanc.
- Créer un nouveau calque.
- Dans le nouveau calque :
  - Créer une sélection elliptique (cf. « Boîte à outils »), puis...
    - L'inverser et...
    - La Remplir de noir.
  - Ou créer un bord noir irrégulier avec le pinceau (cf. « Boîte à outils »).
- Appliquer un fort flou gaussien (~500) sur l'ensemble du calque (cf. « Filtres » / « Flou »).
- Fusionner les deux calques...
- En jouant sur l'opacité (pour doser le vignettage).

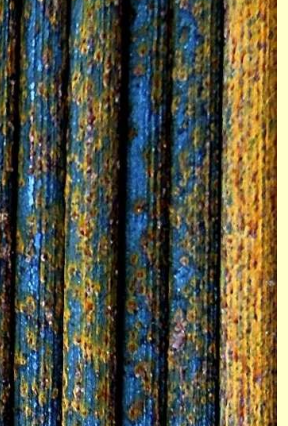

## « Fermer » la photo (vignettage) (2/2)

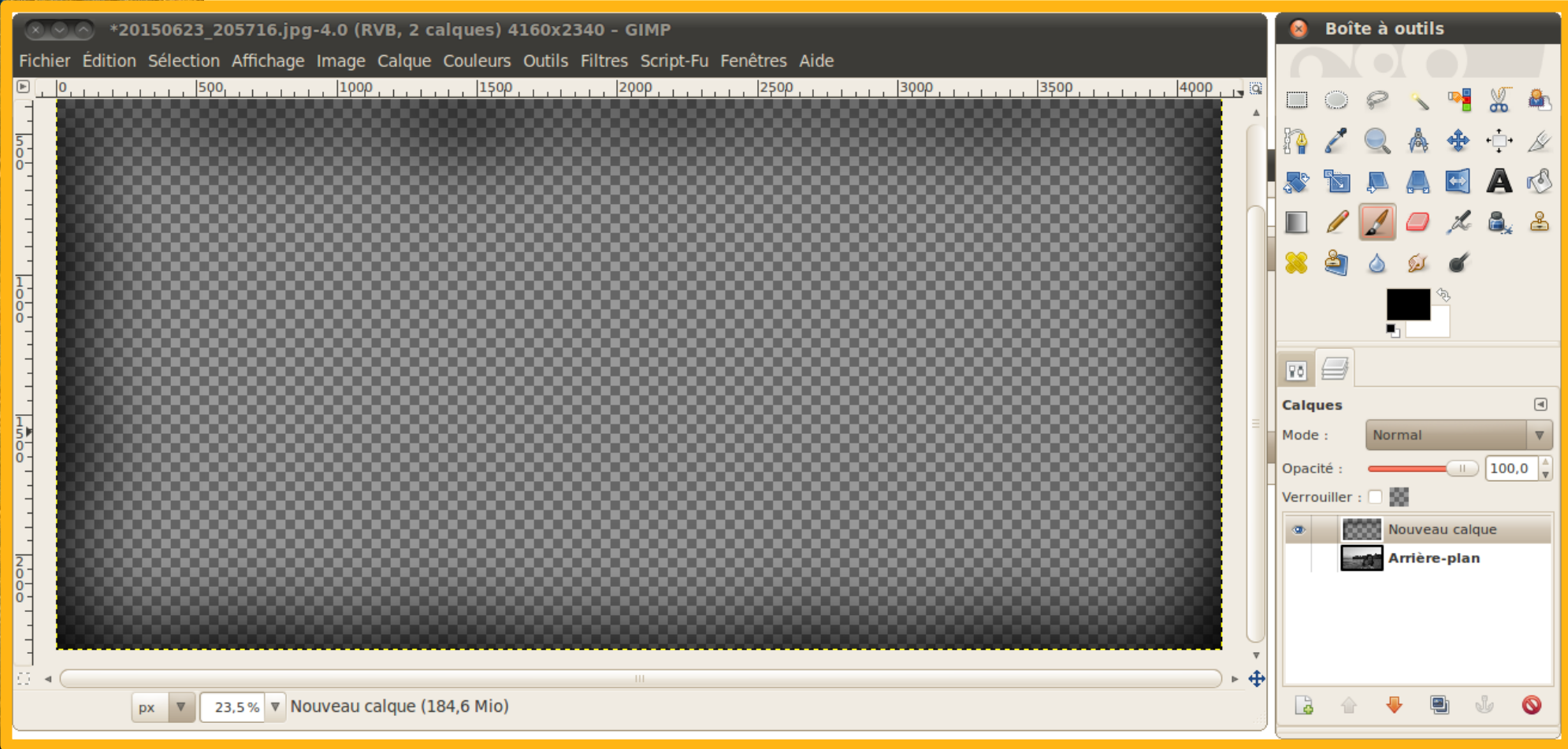

# Ajouter un grain (1/2)

- Méthode 1 : utiliser un filtre Gimp.
  - Exemple : « Add film grain ».

- Méthode 2 : utiliser un fichier contenant un grain argentique (numérisation).
  - Ouvrir le fichier de grain dans un calque.
  - Fusionner les calques avec le mode « Extraction de grain ».
  - Doser l'effet avec l'opacité.

### Ajouter un grain (2/2)

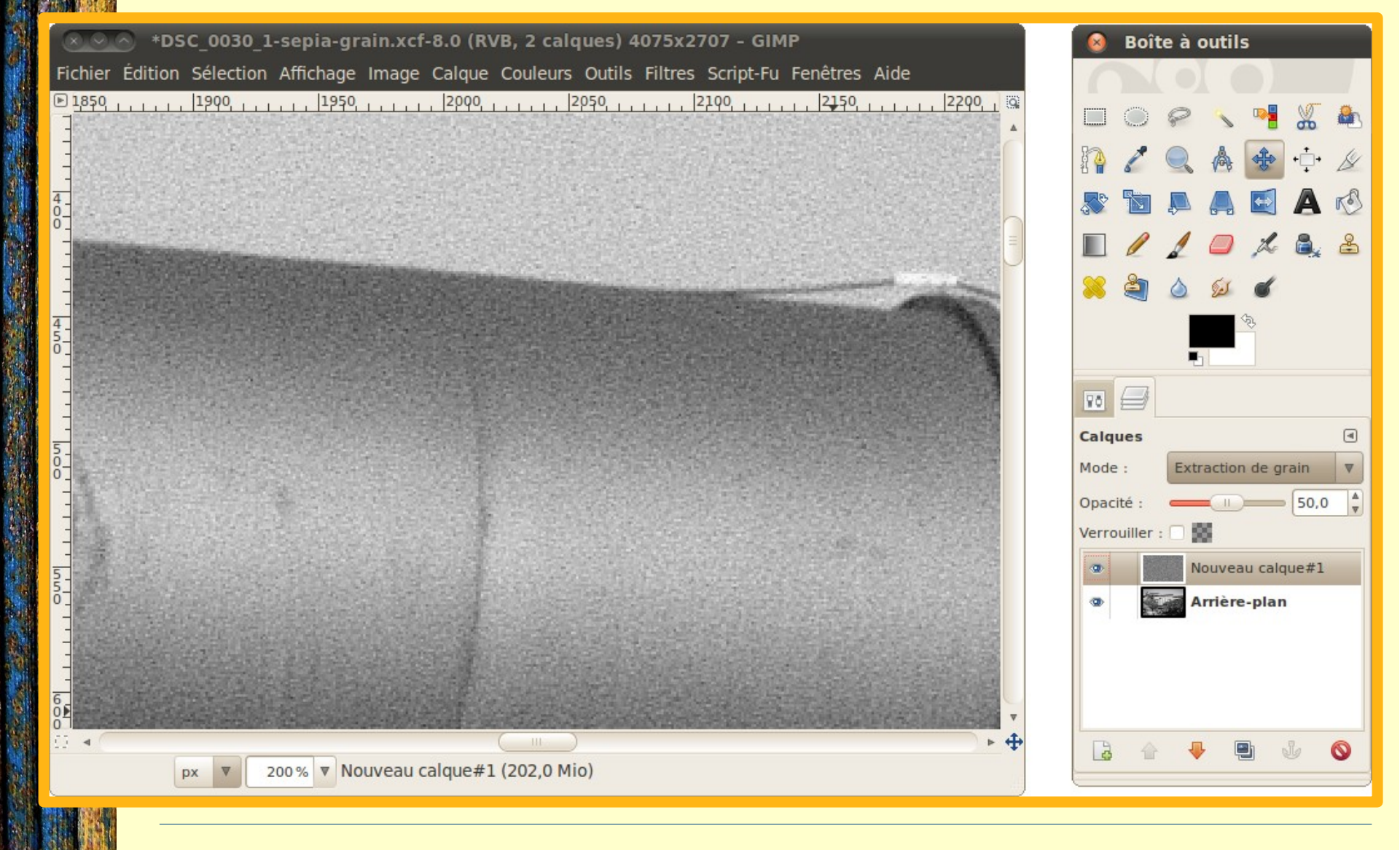

## Appliquer un virage global (1/2)

- Ouvrir la photo Noir&Blanc.
- Créer un nouveau calque.
- Remplir le calque avec une couleur correspondant au virage souhaité.
  - Exemple (dia suivante) : #8e710c.
- Appliquer le mode « Superposer » au calque supérieur puis...
- Fusionner vers le bas (cf. « Calques » / « Fusionner vers le bas »).

#### Appliquer un virage global (2/2)

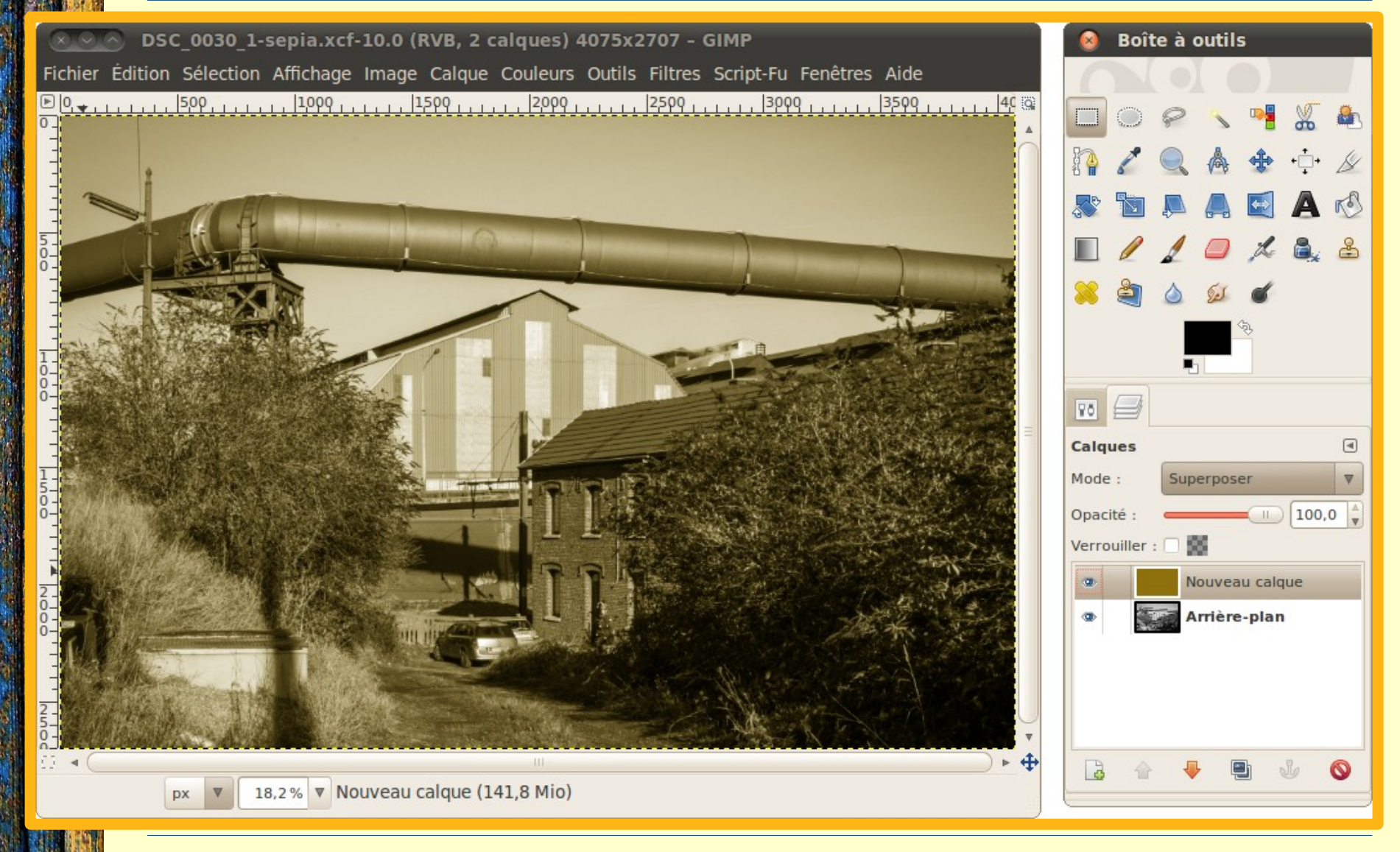

# Appliquer un virage partiel (1/3)

- Ouvrir la photo Noir&Blanc.
- Ce que l'on va faire :
  - Virer les hautes lumières en jaune.
  - Virer les ombres en bleu.
- Pour chaque virage :
  - Dupliquer la photo Noir &Blanc.
  - Créer un nouveau calque.
  - Remplir le calque avec une couleur correspondant au virage souhaité.

# Appliquer un virage partiel (2/3)

- Pour chaque virage (suite) :
  - Appliquer le mode « Superposer » au calque supérieur puis...
  - Fusionner vers le bas (cf. « Calques » / « Fusionner vers le bas »).
- Pour chaque calque de virage :
  - Créer un masque de calque :
    - Basé sur image en niveau de gris pour les hautes lumières (« Copie du calque en Niveaux de gris »).
    - Basé sur l'imagé en niveau de gris inversée (« Inverser ») pour les ombres.

# Appliquer un virage partiel (3/3)

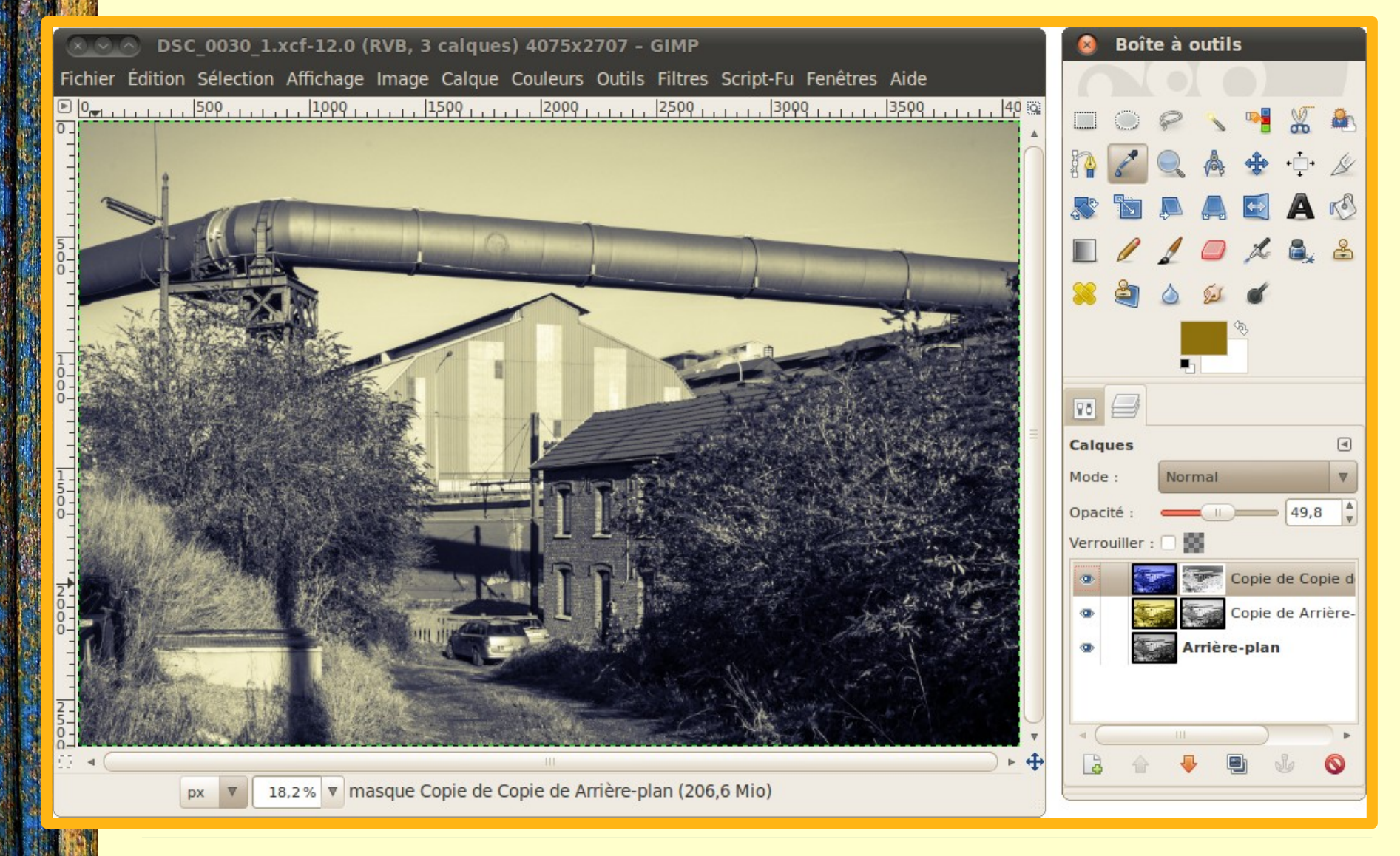

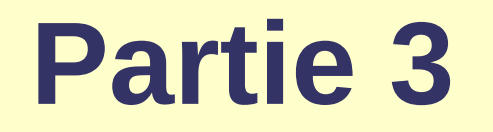

#### Comparaison à la conversion Noir&Blanc sous Adobe Lightroom

# Contrôle de la conversion (1/2)

• Contrôle plus fin de la conversion (LR6) :

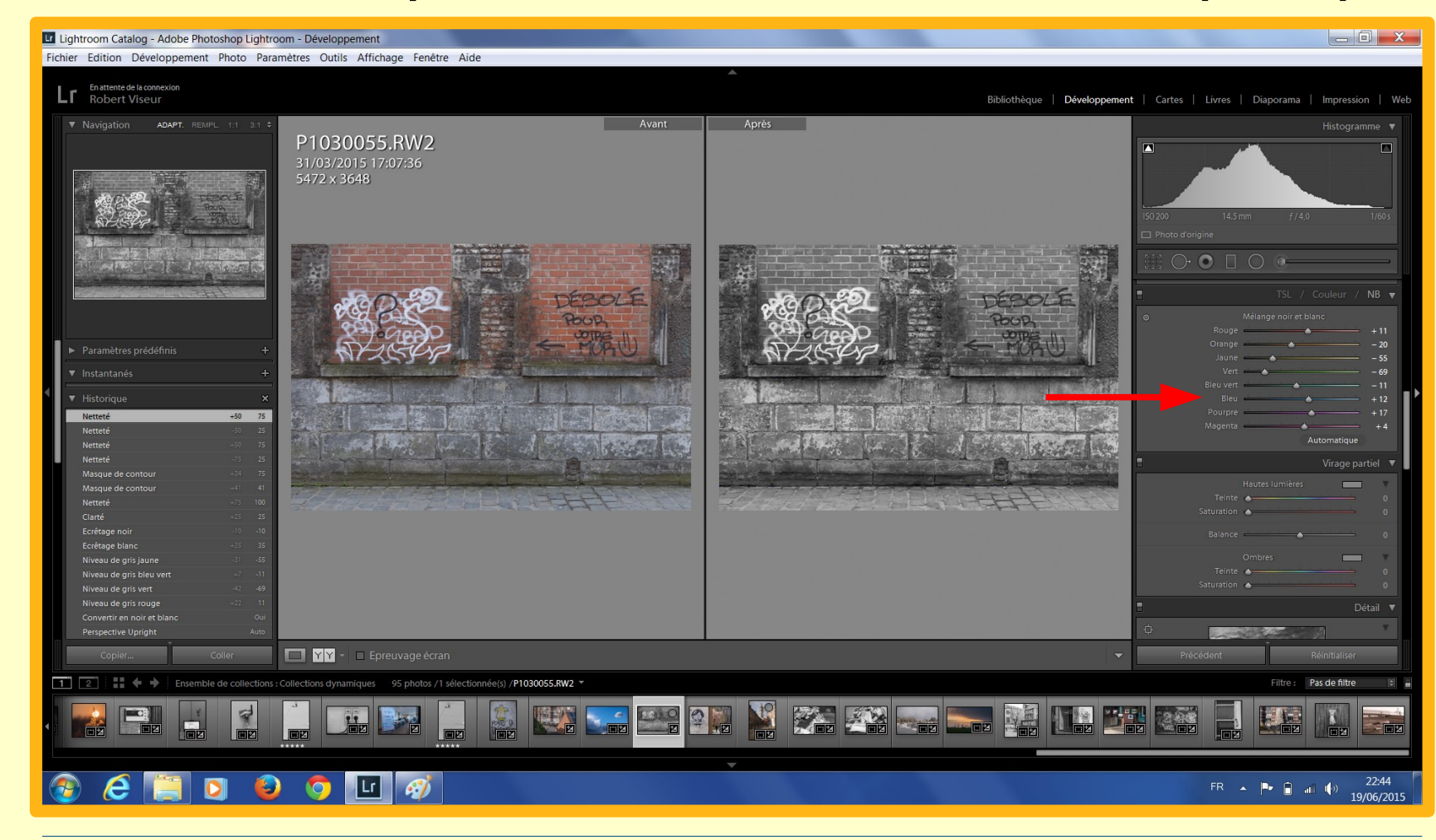

# Contrôle de la conversion (2/2)

#### • Vue avant / après interactive (LR6) :

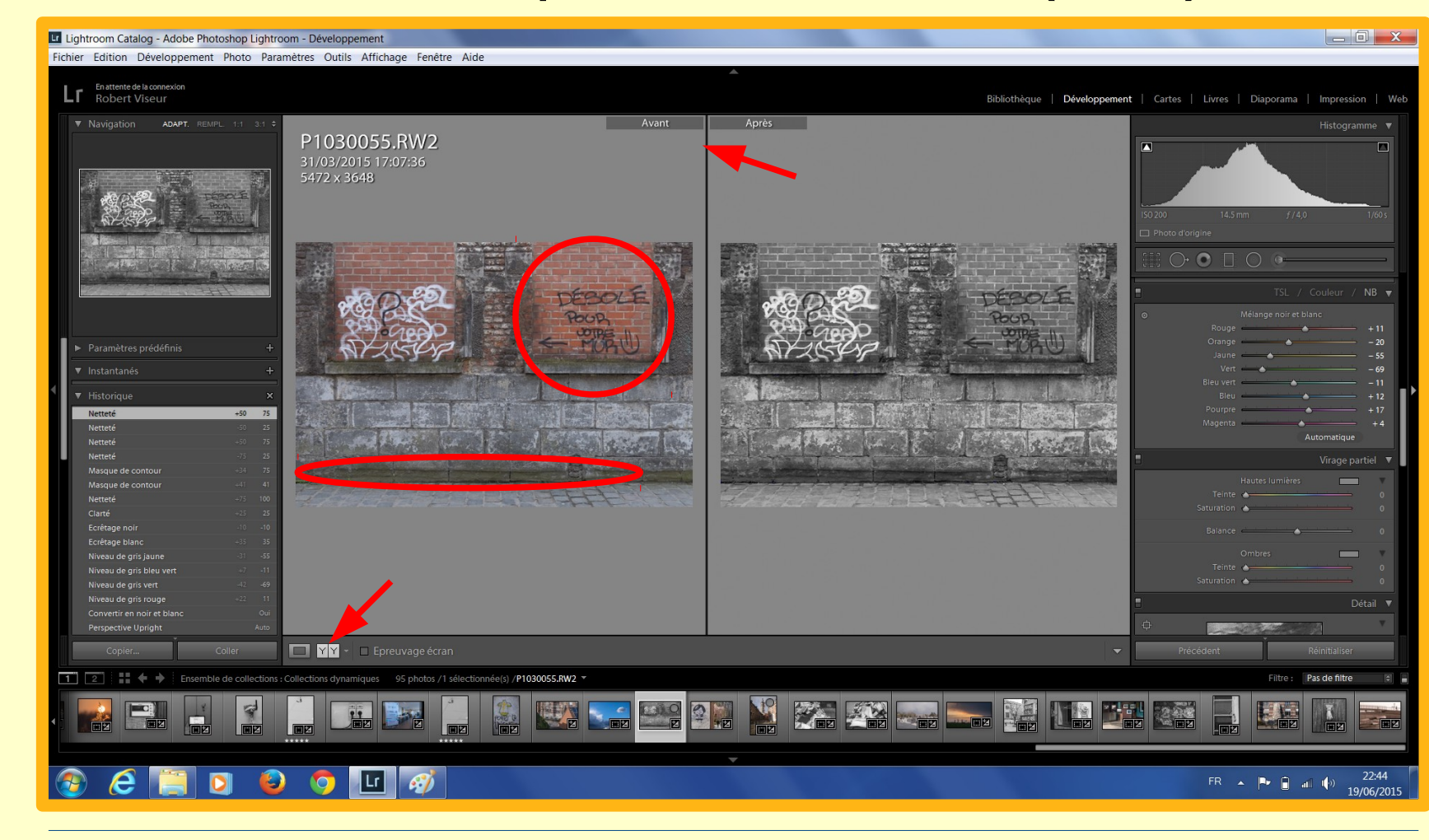

#### Homogénéisation des séries Noir&Blanc

• Conséquence : homogénéisation des séries plus compliquée (Gimp).

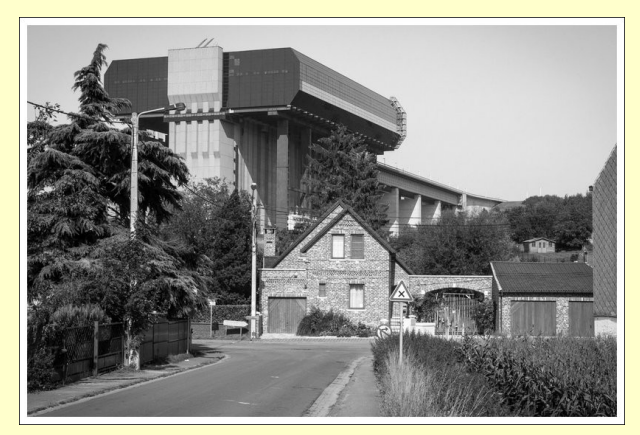

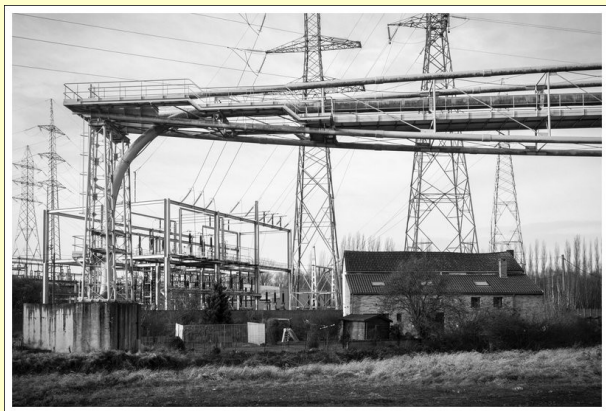

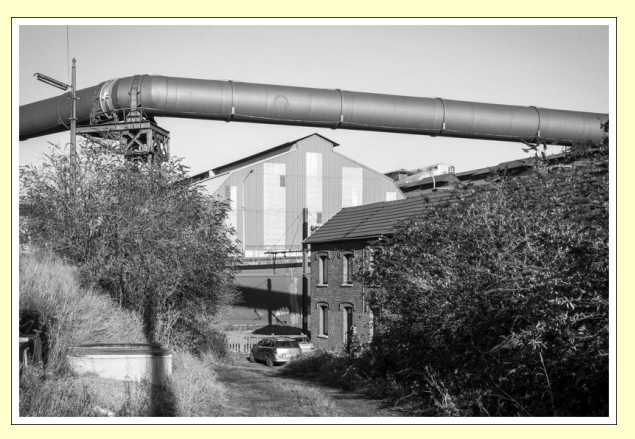

(Expo Le Chabot 2015)

#### Intégration des fonctionnalités créatives

#### • Fonctions déjà intégrées (LR6) :

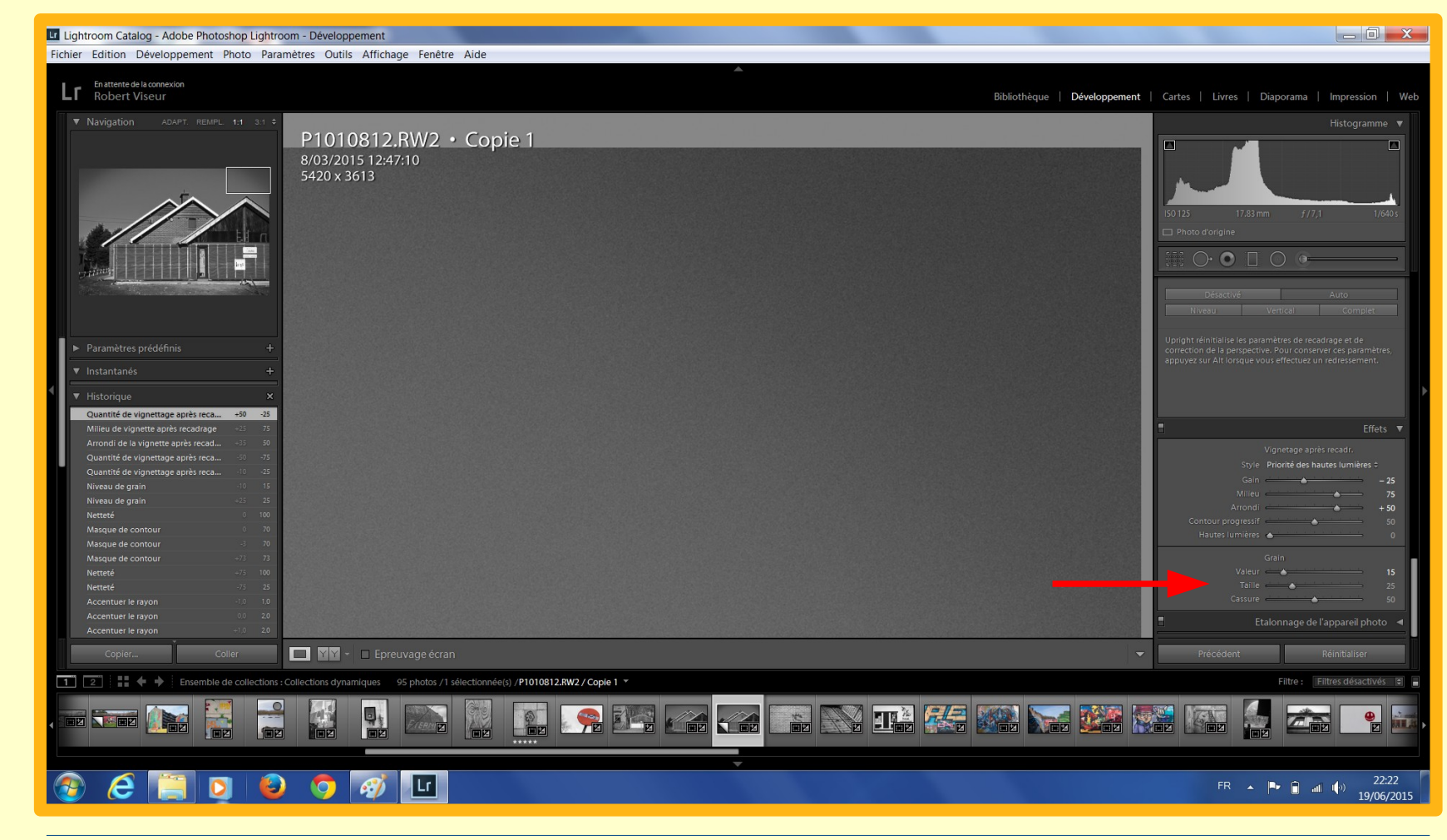

#### Possibilités créatives accrues

• Possibilités créatives accrues grâces aux outils de retouche et aux calques (Gimp).

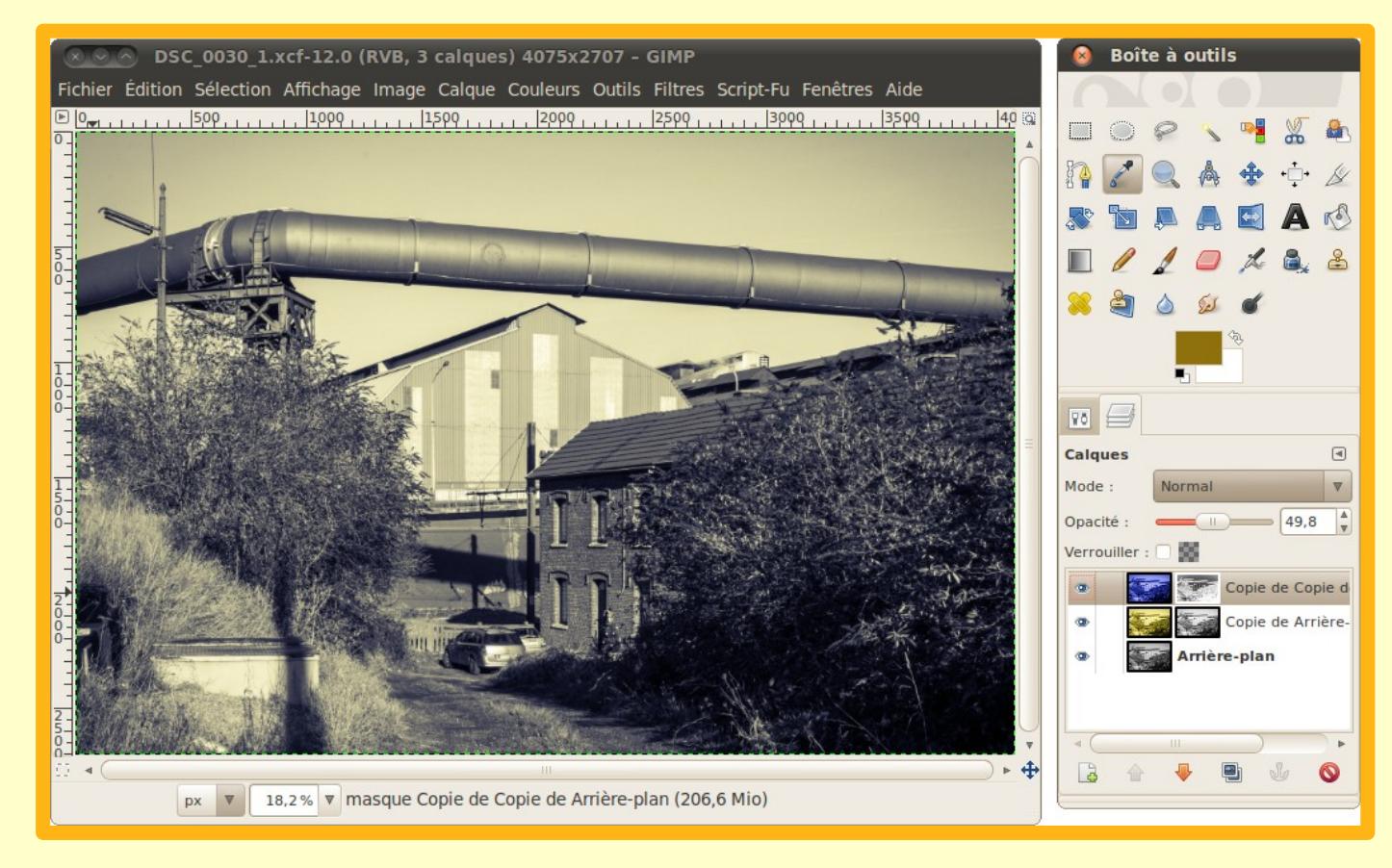

#### Liberté vs Creative Cloud

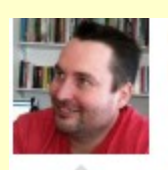

Adrian Kingsley-Hughes, Contributor I write about hardware and software YOU need to know about.

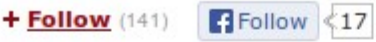

TECH | 5/09/2013 @ 7:23AM | 11 577 views

#### Adobe's Creative Cloud Move Causes Outcry And Confusion

+ Comment Now + Follow Comments

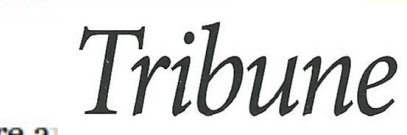

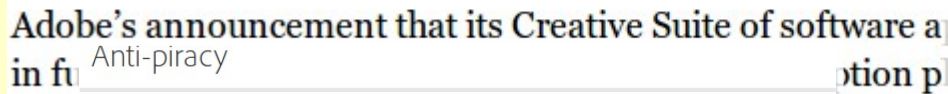

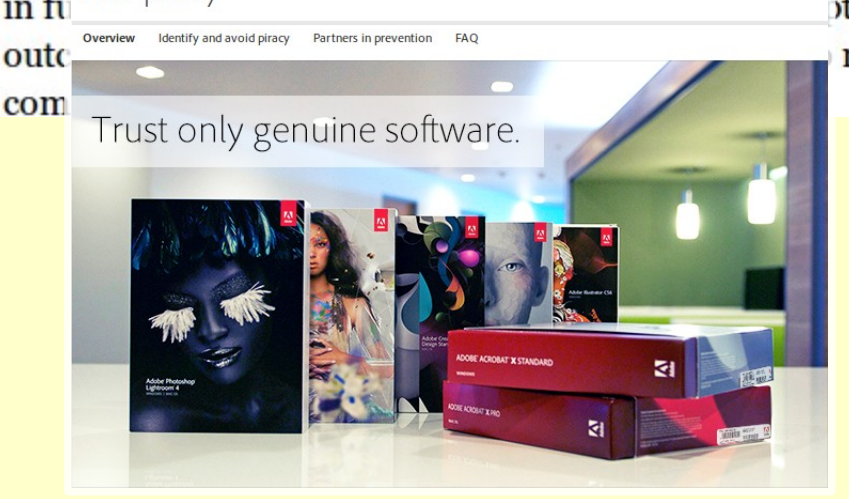

**ption p** Aujourd'hui Photoshop et Flickr **makir** font partie de la vie quotidienne de chacun des photographes.

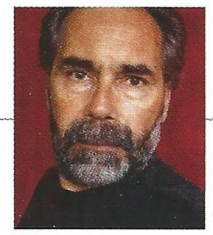

Avec un risque évident : nous sommes devenus tributaires du bon vouloir de ces multinationales qui peuvent dicter leur loi. Philippe Durand revient sur la polémique née des dernières décisions prises par Adobe et Flickr...

#### Rendez-nous le marketing !

#### Conclusion

#### Pour conclure...

- Gimp apporte :
  - les outils de retouches traditionnels (recadrage, rotation,...),
  - plusieurs outils de conversion en Noir&Blanc,
  - plusieurs outils pour l'amélioration du contraste.
- Gimp pêche par :
  - une ergonomie parfois surprenante (?),
  - une contrôle moyen de la conversion Noir&Blanc,
  - un manque d'interactivité pour certaines fonctions,
  - un manque d'intégration pour certaines fonctions.
- Gimp se distingue par :
  - ses capacités créatives (calques, masques),
  - sa licence libre («-piratage », Creative Cloud).

### **Quelques références**

- Robert Viseur, « Développer ses photos avec RawTherapee », *Rencontres Mondiales du Logiciel Libre (RMLL)*, Université de Picardie Jules Verne (UPJV), Beauvais, juillet 2015.
- Robert Viseur, « Développer vos photos avec UFraw », *Rencontres Mondiales du Logiciel Libre (RMLL)*, Université Libre de Bruxelles, Bruxelles, juillet 2013.
- Robert Viseur, « Traiter ses photos avec Gimp », *Rencontres Mondiales du Logiciel Libre (RMLL)*, Université Libre de Bruxelles, Bruxelles, juillet 2013.
- Robert Viseur, « Créer des photos HDR avec des logiciels libres », *Rencontres Mondiales du Logiciel Libre (RMLL)*, Université Libre de Bruxelles, Bruxelles, juillet 2013.
- Robert Viseur, « Traiter ses photos avec des logiciels libres », *Jeudis du Libre*, CEPH Concorcet, Charleroi, 21 mars 2013.

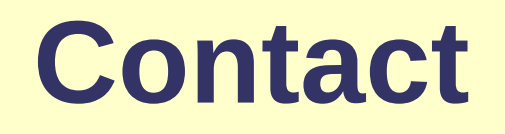

A la recherche d'un partenaire pour un projet photo ou d'un formateur à l'utilisation des logiciels libres pour la photo numérique ? N'hésitez pas à prendre contact !

#### Contact :

Robert Viseur robert.viseur@ecocentric.be www.derriereleviseur.be www.robertviseur.be 0479 660876 twitter.com/robertviseur

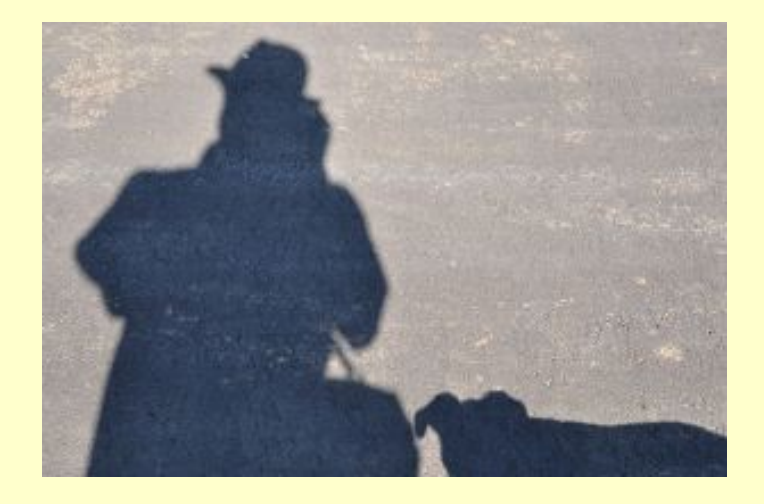